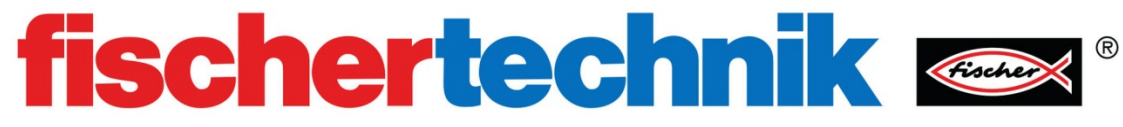

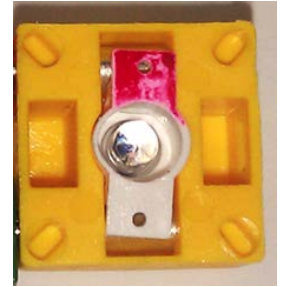

## 《数字传感器:光电晶体管》

| 一、 <u>实验设备:</u> |                 |            | ®  |    |
|-----------------|-----------------|------------|----|----|
| ID              | 名称              | 中文名称       | 数量 | 图片 |
| 1               | TX Controller   | TX 控制器     | 1  |    |
| 2               | Power Supply    | 电源         | 1  |    |
| 3               | Wires           | 电线         | 2  |    |
| 4               | Phototransistor | 光电晶体管      | 1  |    |
| 5               | Lamp            | LED 灯(带灯座) | 2  |    |

## 二、实验流程:

开关是安装在电路中控制电流流过的物理装置。而光敏三极管(光电晶体管)是一个快速的半导体开 关装置。没有光线照射时,它是常开开关,当被光线照射时,它就被导通,直到光线不再存在。光敏三极 管如下图所示:

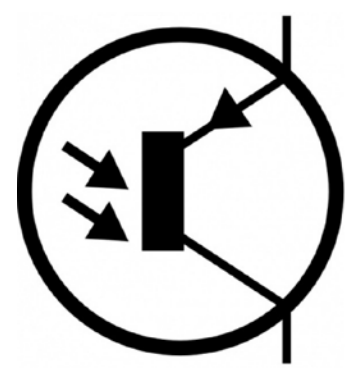

因为它是半导体器件,所以极性是至关重要的。晶体管上有红色标记的一端是集电极:

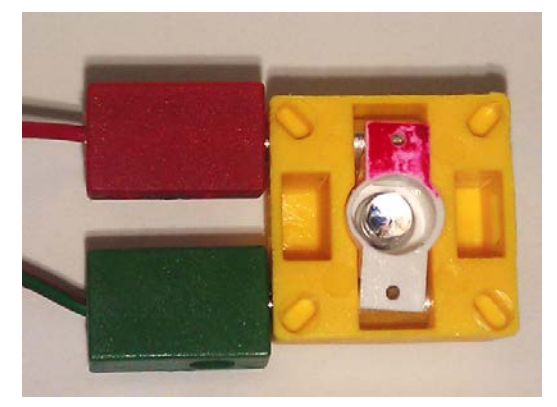

红色的一端应该通过红色的电线连接到 TX 控制器输入端口中的正输入端,下图中画圈的部分是正输入端:

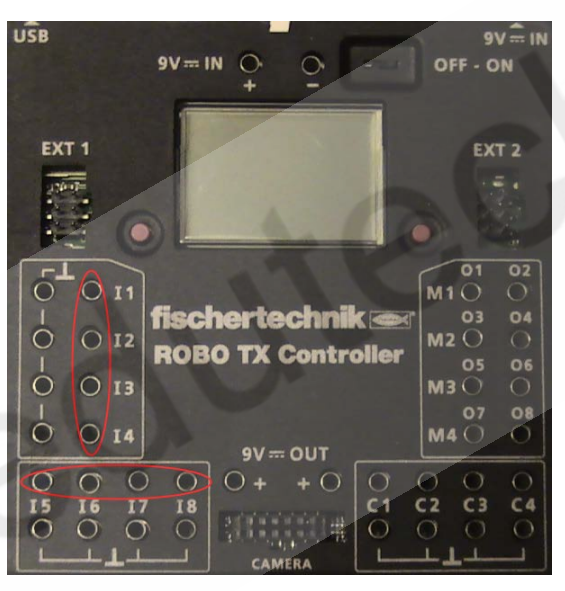

另一端则需要接地, TX 控制器带有接地符号的端口都是"接地电位"端, 如下图所示:

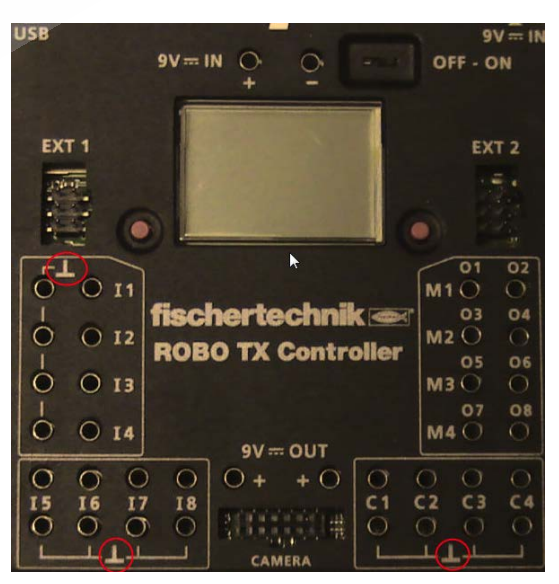

现在,将光电晶体管正确的接到 TX 控制器上的 I1 端口,然后让一个 LED 灯接到 M1 端口上:

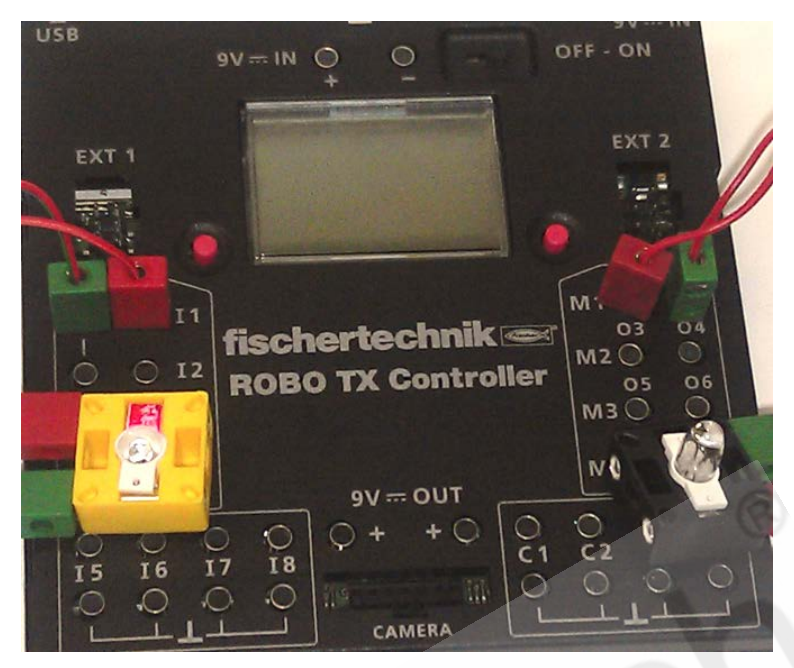

之后,在 ROBO Pro 软件的接口测试窗口中进行正确的传感器输入类型设置,本实验中,我们将 I1 输入端口的类型设置为 "Digital 5kOhm (Switch)",如下图所示:

| 1000 Interface test              |                                          |  |  |  |  |  |  |
|----------------------------------|------------------------------------------|--|--|--|--|--|--|
| Inputs / Outputs Info            |                                          |  |  |  |  |  |  |
| Inputs                           | Outputs:                                 |  |  |  |  |  |  |
| I1 🔲 0 Digital 5kOhm (Switch,) 💌 | M1 mode steps Ccw Stop Ccw               |  |  |  |  |  |  |
| I2 0 Digital SkOhm (Switch,) 🔻   | 01+02 512                                |  |  |  |  |  |  |
| I3 🔲 0 Digital 5kOhm (Switch,) 🔻 | M2 mode steps 💿 ccw 💿 Stop 💿 cw          |  |  |  |  |  |  |
| I4 🔲 0 Digital 5kOhm (Switch,) 🔻 | M2                                       |  |  |  |  |  |  |
| I5 🔲 0 Digital SkOhm (Switch,) 🔻 | M3 mode steps 💿 ccw 💿 Stop 💿 cw          |  |  |  |  |  |  |
| I6 🔲 0 Digital SkOhm (Switch,) 🔻 | M3                                       |  |  |  |  |  |  |
| I7 🔲 0 Digital SkOhm (Switch,) 🔻 | M4 mode steps O ccw O Stop O cw          |  |  |  |  |  |  |
| I8 🔲 0 Digital 5kOhm (Switch,) 🔻 |                                          |  |  |  |  |  |  |
| Counter Inputs State of port:    |                                          |  |  |  |  |  |  |
| Counter Reset                    | Connection: Running                      |  |  |  |  |  |  |
| C1 🔲 0                           | Interface: Simulation/EM9 #00000000 (Sin |  |  |  |  |  |  |
| C2 🔲 0                           | Master (Extension Module)                |  |  |  |  |  |  |
| C3 0                             |                                          |  |  |  |  |  |  |
| C4 🔲 0                           |                                          |  |  |  |  |  |  |

在接口测试面板中,点击 M1 模式里的 CW 选项,这时你连接的 LED 灯将点亮: 移动 LED 光源,使其光线直接照射在光电晶体管上,观察此时 I1 输入端的信号发什么了什么变化。

## 三、程序编写:

在 RoboPro 创建一个新文件。设置环境为 TX/TXT 控制器,使用级别为初学者,在【COM / USB】 设置窗口中设置为 USB 连接、TX 控制器类型。

之后,将下面的这些模块拖拽至编程窗口中:

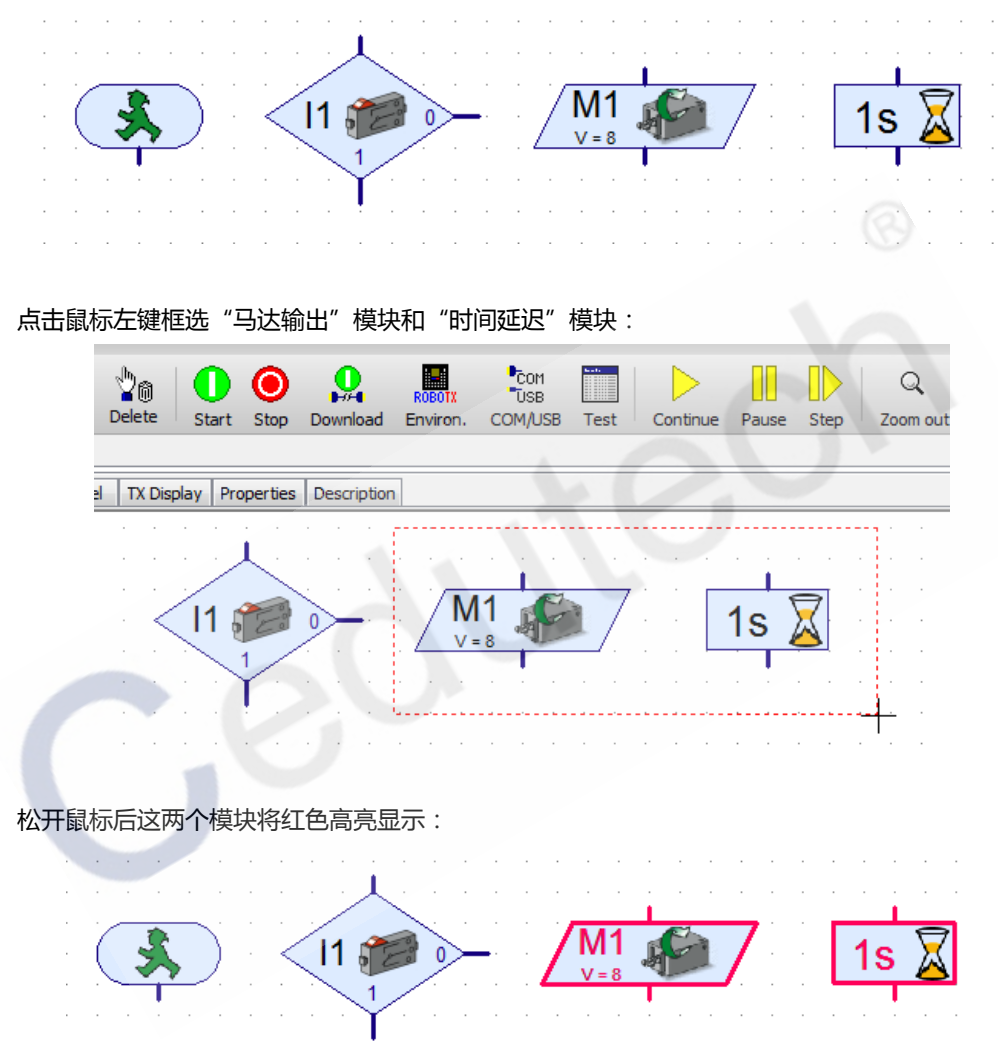

将鼠标移到已经选区的模块上,此时鼠标箭头变为小手的形状,点击鼠标左键(此时小手的右下方出现一个黑色的十字图标)进行拖拽,这样便复制除了一组新的模块:

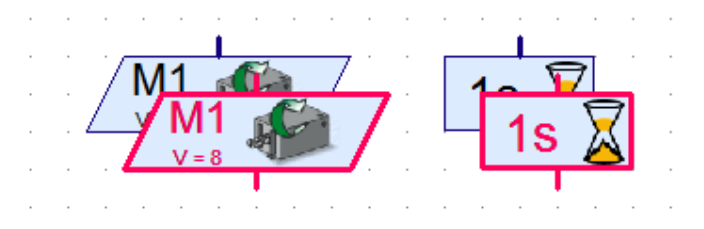

右键单击"数字分支"模块,在其属性面板中,将其传感器类型设置为"Phototransistor":

|                                       | Digital input:                 | Input mode: |       |  |  |  |  |
|---------------------------------------|--------------------------------|-------------|-------|--|--|--|--|
| · · · · • <b>↓</b> · · · · •          |                                | © C1D ⊚ M1E | 10V   |  |  |  |  |
|                                       | ○ I2 ○ I6                      | ○ C2D ○ M2E | 5kOhm |  |  |  |  |
| · 🗸 I 1 😤 🏷 🗕                         | ○ I3 ○ I7                      | © C3D ⊚ M3E |       |  |  |  |  |
|                                       | © I4                           | © C4D ⊚ M4E |       |  |  |  |  |
| 1 1 1 <b>1</b> 1 1 1                  | Interface / Extension          |             |       |  |  |  |  |
| : /M1 🔼 / :                           | IF1                            |             |       |  |  |  |  |
| 1=8 🐨 /                               | Sensor type:                   |             |       |  |  |  |  |
| Phototransistor                       |                                |             |       |  |  |  |  |
| 1s 🔏 👔                                | Swap 1/0 branches              |             |       |  |  |  |  |
| · · · · · · · · · · · · · · · · · · · | Leave 1/0 branches as they are |             |       |  |  |  |  |
| : / M1 🥎 / :                          | Swap 1/0 branches              |             |       |  |  |  |  |
| · · · · · · · · · · · · · · · · · · · | OK Cancel                      |             |       |  |  |  |  |

分别右键单击"马达输出"模块,设置它们的图标显示为"Lamp"。然后设置一个的动作为"On"一个的工作为"Off":

| M1<br>V=8<br>Motor output |             |                                                                                                    |  |  |  |
|---------------------------|-------------|----------------------------------------------------------------------------------------------------|--|--|--|
|                           |             |                                                                                                    |  |  |  |
| M1                        |             | Motor                                                                                                    |  |  |  |
| ○ M2                      |             | Lamp Lamp |  |  |  |
| 🔘 МЗ                      |             | Solenoid valve                                                                                                    |  |  |  |
| 🔘 🔘 M4                    |             | Electromagnet                                                                                                    |  |  |  |
| Interface                 | / Extension | 🔘 Buzzer                                                                                                    |  |  |  |
| IF1                       | •           | Action:                                                                                                    |  |  |  |
| Brichtree                 | - (1 0).    | On                                                                                                    |  |  |  |
| Brightness                | s (10):     | © Off                                                                                                    |  |  |  |
| 8                         |             | (Reverse on)                                                                                                    |  |  |  |
|                           | ОК          | Cancel                                                                                                    |  |  |  |

将另一个 LED 灯接到 TX 控制器上的 M2 输出端,在编程窗口中再复制一个"马达输出"模块,设置 其显示图标为"Lamp",动作为"On"。 最终你的整体程序应为下图所示:

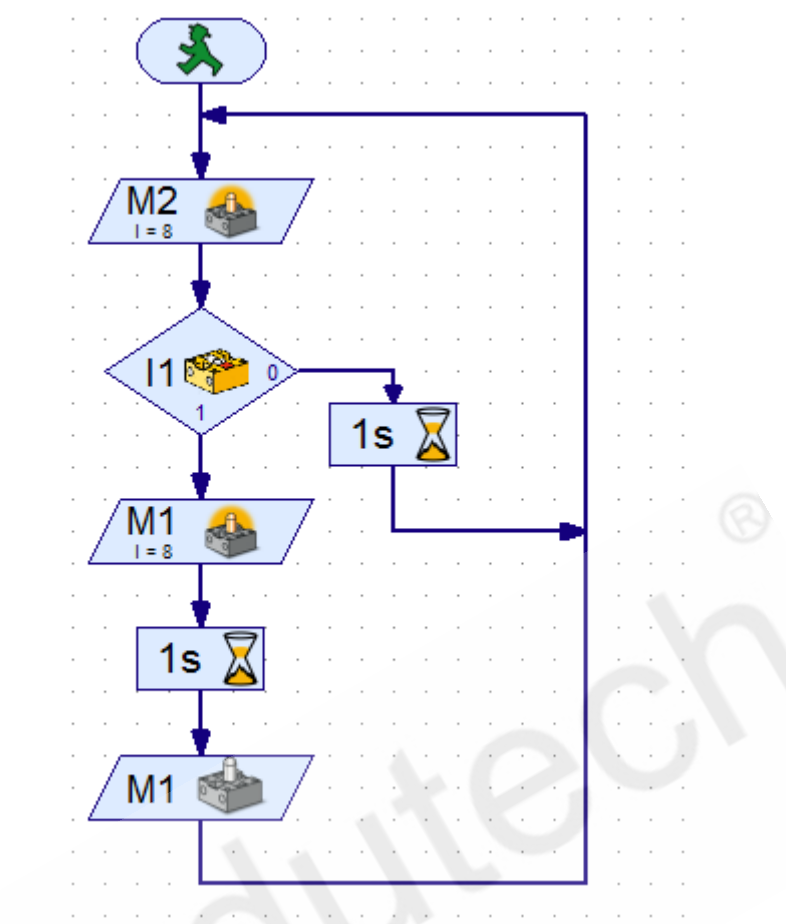

测试这个程序,这个程序的意思是,当我们用 M2 上的 LED 灯去照射 I1 上的光电晶体管时,由于光电晶体管受到光照导通,产生高电平信号(1),此时 M1 上的 LED 灯点亮,1秒中后熄灭。观察这个过程,如果有问题请检查电路连接。